## **Displaying Translations**

## How to Display Translations

| Irene Adler   ACME Corp.     Language Selection     Image: Image: | After<br>logging in<br>to<br>BPaaS,<br>you can<br>select the<br>display<br>language<br>of the<br>user<br>interface<br>in the use<br>r settings.<br>Just click<br>on the<br>correspon<br>ding<br>country<br>flag.                                                                               | <ul> <li>How to Display Translations</li> <li>Tile Settings and<br/>Multilingualism</li> </ul> Related Pages: <ul> <li>Managing Translations</li> <li>Starting BPaaS</li> <li>User Preferences</li> </ul> |
|----------------------------------------------------------------------------------------------------|----------------------------------------------------------------------------------------------------|----------------------------------------------------------------------------------------------------|
| Cent Criteri   Cent Criteri   Cent Criteri   Cent Criteri   Control Control   Control Control   Control Control   Control Control   Control Control   Control Control   Control Control   Control Control   Control Control   Control Control   Control Control   Control Control   Control Control   Control Control   Control Control   Control   Control                                                                                                    | If English<br>is<br>selected,<br>the user<br>interface<br>is<br>displayed<br>in English.<br>The tiles,<br>apps and<br>EPKs are<br>then also<br>displayed<br>in English<br>- but only<br>if the<br>translation<br>s have<br>been<br>stored<br>accordingl<br>y in the<br>respective<br>projects. |                                                                                                    |
| Filerkriterum eingeben       Sprachauswahl         KOME Bildding Process       Bentzer         Kom Angebruikerson       Angebruikerson         Kom Angebruikerson       Angebruikerson         Kom Angebruikerson       Angebruikerson         Kom Angebruikerson       Angebruikerson         Kom Angebruikerson       Enstallungen                                                                                                    | Users<br>who have<br>selected<br>German<br>as the<br>display<br>language<br>see the<br>German<br>display.                                                                                                    |                                                                                                    |

On this Page:

| VScheer IPAS                                                                       | Reverdence in the second second secon | If the<br>button for<br>French is<br>clicked,<br>the<br>French<br>translation<br>s are<br>used. |
|------------------------------------------------------------------------------------|----------------------------------------------------------------------------------------------------|-------------------------------------------------------------------------------------------------|
| <ul> <li>The name of the group does</li> <li>change the group's name in</li> </ul> | the group settings menu.                                                                                                    | nguage. You can                                                                                 |

## Tile Settings and Multilingualism

If translations have been stored for a project, you can no longer change the project name in the cockpit

using the tile settings

| Edit Tile Settings                                               |                                                                                                    |
|------------------------------------------------------------------|----------------------------------------------------------------------------------------------------|
| Name<br>ACME Bidding Process                                     | (ib)                                                                                               |
| Description<br>Project to manage the entire ACME Bidding Process | Translations<br>have been<br>deposited for<br>this model.<br>Please<br>maintain your<br>changes in |
| Hashtag                                                          | the project<br>editor.                                                                             |
|                                                                  |                                                                                                    |
| ACME_Corp                                                        | <b>.</b>                                                                                           |
| Background Image                                                 |                                                                                                    |
| https://sepse.sistures/hidding                                   |                                                                                                    |

lf you open the tile settings, the project name will be grayed out. Hover over the info icon i <sub>to</sub> display the following note: Translati ons have been deposite d for this model. Please maintain your changes in the project editor. To make changes, open the project. Use the E dit Model button 📝 in the Project Editor to open the dictionary where you can maintain the translatio ns of the project.